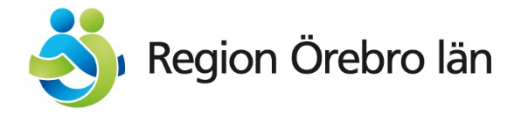

# Krisbanner regionorebrolan.se – Lathund www

version 1.0 - januari 2021

# Skapa krisbanner

På nya regionorebrolan.se finns det möjlighet att skapa en "krisbanner" på olika nivåer på webbplatsen. Du kan välja om en banner ska visas på alla sidor på webbplatsen eller om bannern bara är aktuell för en specifik ingång eller sida. I redigerarläge benämns funktionen "alert".

Bannern kan stå för sig själv eller kopplas till en sida med mer information om själva händelsen. Om det är bara är en banner innehåller den endast rubrik och en kort ingress/text. Krisbannern lägger sig högt upp på sidan under sidhuvudet.

Gå in i redigerarläge: https://regionorebrolan.se/EPiServer/CMS/

#### På alla sidor

För att skapa en krisbanner som visas på alla sidor på webbplatsen ställer du dig i redigerarläge på startsidan för hela webbplatsen. Längst ner i sidmallen under fliken innehåll finns en yta för att skapa en "alert" – en krisbanner.

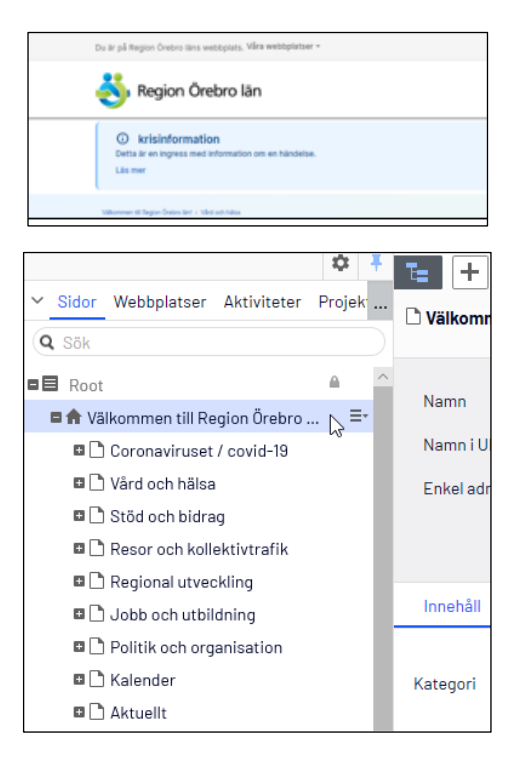

# Alert

#### Innehållslänk

Om din banner ska länka till en sida använder du fältet "Innehållslänk" och skapar en länk till den sida där det finns mer information om själva händelsen. Det gör du genom att klicka på de tre prickarna och välja sida eller dra in sidan i fältet från epi-trädet.

| Alext         |                       | Välj Infor    | mationssida                               |    |
|---------------|-----------------------|---------------|-------------------------------------------|----|
| Alert         |                       | u kan 🗖 🗖 Roc | t                                         |    |
| Visa          |                       | 🖬 🗋 K         | ampanjsidor                               |    |
|               |                       | 🗋 s           | idan hittades inte                        |    |
| Innehållslänk | krisinformation 🛛 😵 🛄 |               | älkommen till Region Örebro län!          |    |
|               |                       | irskn 🖬       | Coronaviruset / covid-19                  |    |
| Stil          |                       |               | ktuellt                                   |    |
| PublishStart  | •                     | C             | ) Covid-19: Alla särskilda                |    |
| PublishStop   | •                     | C             | ) Lägesbild corona – tispi <sub>m</sub> . | ≡- |
|               |                       | C             | Fredagsakademi om fra                     |    |

Om din banner inte ska länka till en sida hoppar du över detta steg och lämnar tomt i fältet innehållslänk.

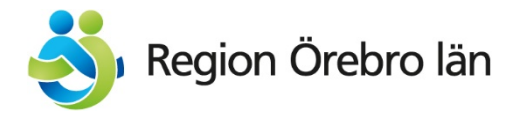

#### Stil

I fältet "Stil" väljer du vilken färg det ska vara på bannern. Färgerna styrs av typ av händelse.

- Fara (röd) Används när det är en allvarlig händelse som kan påverka liv och hälsa för många i länet. Ett giftigt utsläpp eller liknande.
- Varning (gul) Används när det är en händelse som kan påverka människor i länet. Till exempel att det inte går att ringa till vården
- Information (blå) Används när vi vill informera om något. Till exempel att resenärer från Storbritannien eller Sydafrika bör testa sig för covid-19 eller att det nu går att boka tid för vaccinering mot covid-19.
- Succé (grön) Används när en händelse är över. Till exempel om det har varit problem med att ringa till våra vårdcentraler men att felet nu är åtgärdat.

#### PublishStart/PublishStop

I fälten PublishStart och PublishStop väljer du vilken tid bannern ska publiceras eller avpubliceras från sidorna. Dessa behöver inte vara ifyllda utan används bara om du vet att bannern ska ligga under en begränsad tid. (Fyller du inte i här publiceras bannern när du klickar på publicera och ligger kvar till du tar bort den.)

För att bannern ska visas när du har publicerat sidan behöver rutan "Visa" överst i alert-rutan kryssas i.

#### AlertHeading/AlertText

Om din banner inte ska länka till en annan sida fyller du i rubrik och text/ingress här. Det är det som kommer att visas i bannern. Det finns ingen teckenbegänsning.

Om din banner har en sida kopplad till sig hämtas sidans namn och ingress till bannern och du lämnar tomt i dessa fält. Vill du inte att det ska hämtas från sidan, kan du välja att skriva i här, det skriver över informationen från sidan.

#### Publicera sidan

(Kom ihåg att rutan visa ska vara ibockad för att bannern ska synas.)

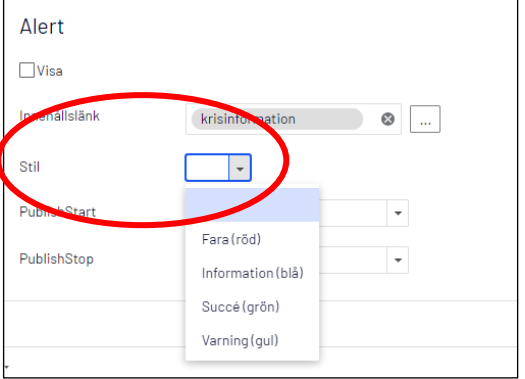

| Alert         |                     |
|---------------|---------------------|
| ✓Visa         |                     |
| Innehållslänk | krisinformation     |
| Stil          | Information (blå) 🔻 |
| PublishStart  |                     |
| PublishStop   | •                   |

| Alert         |   |          |
|---------------|---|----------|
| Visa          |   |          |
| Innehållslänk |   |          |
| Stil          | • |          |
| PublishStart  |   | <b>~</b> |
| PublishStop   |   | •        |
| AlertHeading  |   |          |
| AlertText     |   |          |

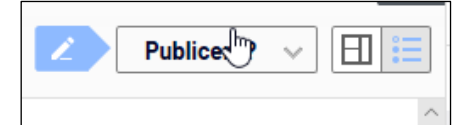

På alla sidor på webbplatsen finns det nu en banner överst på sidan, under sidhuvudet.

| Du är på Region Örebro läns webbplats. Våra webbplatser =                          | 🕮 Press 🗖 Kalender Kontakt - |
|------------------------------------------------------------------------------------|------------------------------|
|                                                                                    | Q ==<br>Sák Meny             |
| O krisinformation<br>Data är en ingress med information om en händelse.<br>Läs mer | ×                            |
| Nilleonman til Ragon Övetni livt i . Vård och hälla                                |                              |

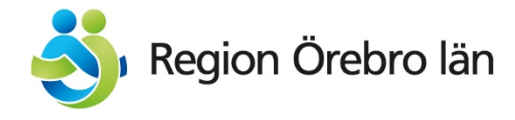

### Ta bort bannern

När du ska ta bort din banner (och inte fyllt i StopPublish) går du in på sidan igen. Bockar ur visa under alert och publicerar sidan igen.

## Publicera banner på en specifik ingång

För att skapa en banner specifikt för en ingång ställer du dig på rätt nivå i epi-trädet och gör samma steg enligt ovan. Bannern kommer då att synas på förstasidan i strukturen på den ingång du valt och på alla sidor under.

## Publicera banner på en specifik sida

För att skapa en banner för en specifik sida ställer du dig på rätt sida i epi-trädet och gör samma steg enligt ovan. Bannern syns då bara på den aktuella sidan. Resor och kollektivtrafik
Sjukresor och färdtjänst
Mål för kollektivtrafiken
Anmälan - kommersiell k...
Synpunkter på din resa

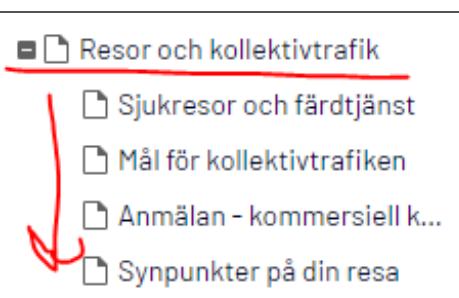

Alert